# ニュース/エンタメ

| S!速報ニュース        | 10-2 |
|-----------------|------|
| S!速報ニュースを利用する   | 10-2 |
| S!情報チャンネル       | 10-3 |
| S!情報チャンネルを利用する  | 10-3 |
| S!コンテンツストア      | 10-5 |
| コンテンツを入手する      | 10-5 |
| 便利な機能           | 10-6 |
| S!速報ニュースに関する機能  | 10-6 |
| S!情報チャンネルに関する機能 | 10-6 |
| お天気アイコンに関する機能   | 10-6 |

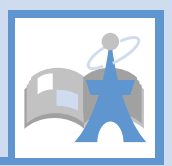

-1

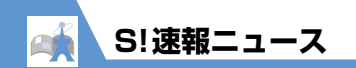

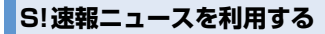

登録したニュースの情報を自動的に更新して、待受 画面から確認することができます。

● S!速報ニュースのご利用には、パケット通信料が 発生します。

🤏 S!速報ニュース一覧

♥登録はこちら

#### 更新情報を確認する

- [S!速報ニュース一覧画面] でニュー スを選択 ⇒●

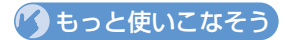

## 💿 便利な機能

#### S!速報ニュースに関する機能

- リストを手動で更新する
- 登録したニュースの情報を確認する
- 登録したニュース/項目を削除する

(**Þ** P.10-6)

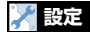

#### S!速報ニュースに関する設定

- S!速報ニュースの自動更新を設定する
- S!速報ニュースを待受画面に表示しないようにする
- テロップの表示速度を設定する
- S!速報ニュースに表示する情報を設定する
- S!速報ニュースの画像を表示しないようにする
- S!速報ニュースの登録内容をリセットする

(**Þ** P.14-24)

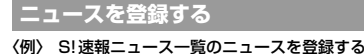

(長押し)

1

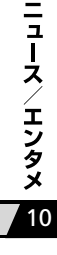

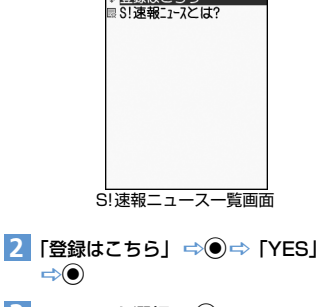

3 ニュースを選択 ⇒● 画面の指示に従って登録してください。

**10**-2

# S!情報チャンネルを利用する

S!情報チャンネルとは、最新のニュースやお天気情 報などを自動的に受信する情報配信サービスです。

● S!情報チャンネル/お天気アイコンのご利用には、 パケット通信料が発生します。

#### サービス登録を行う

S!情報チャンネルを利用するためのサービス登録 を行います。

●⇔「ニュース/エンタメ」⇒●⇔
「S!情報チャンネル/お天気アイコン」
●●

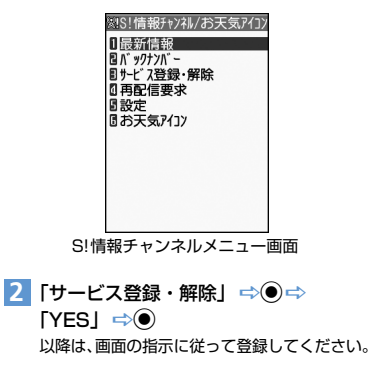

#### 最新情報を確認する

配信情報は自動的に受信され、新着情報があったこ とをデスクトップアイコンでお知らせします。

#### ○⇔デスクトップアイコン「ചる」を 選択 ⇒●

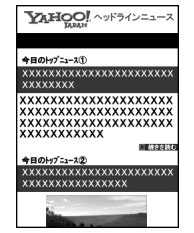

S!情報チャンネル情報画面

以降は、画面の指示に従って操作してください。情報画面の操作方法はYahoo!ケータイと 同様です。

#### 補足

メニュー操作で最新情報を確認するには、以下のように操作します。

【S!情報チャンネルメニュー画面】で「最新情報」 **⇔**●

 ・以前の配信情報を確認するときは、以下のよう に操作します。

【S!情報チャンネルメニュー画面】で「バックナ ンバー」 �● ♥ 日付を選択 �● バックナンバーの未読、 K 読が「 X !!」「 2 !!」の アイコンで表示されます。

## お天気アイコンを利用する

S!情報チャンネルのサービス登録を行うと、現在い る地域の天気を表すお天気アイコンが待受画面に 表示されます。

# お天気アイコン

| ۲ | 晴れ (昼) | $\square$ | のち      |
|---|--------|-----------|---------|
| 3 | 晴れ(夜)  | 1         | ときどき    |
| 8 | 曇り     | ŝ         | 花粉(少ない) |
| Ť | 雨      | 澤         | 花粉(多い)  |
| 8 | 曹      | <b>@</b>  | 紫外線(弱い) |
| ¥ | 雷雨     | 灤         | 紫外線(強い) |

#### 〈例〉 曇りときどき雨の場合

∞/ም

※ 上記以外にも、降水確率や台風情報、季節情報などのアイコンが表示されます(P.15-19)。

#### 天気予報を確認する

 【S!情報チャンネルメニュー画面】で 「お天気アイコン」 ⇒ ● ⇒ 「天気予 報」 ⇒ ●

ニュース/エンタメ

10

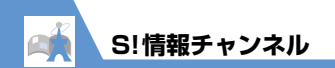

# 🕐 もっと使いこなそう

# 💿 便利な機能

S!情報チャンネルに関する機能

- 受信できなかった情報を受信する
- 情報画面に表示されている画像/メロディファイ ルを保存する
- 情報画面に表示されている電話番号/メールアド レスを電話帳に登録する

(**P**.10-6)

お天気アイコンに関する機能

お天気情報を手動で更新する

(>P.10-6)

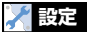

٦

ース/エンタメ

10

#### S!情報チャンネルに関する設定

- 新しい情報を受信したときにデスクトップアイコン を表示するかどうかを設定する
- 情報画面の文字サイズを設定する

(P.14-24)

#### お天気アイコンに関する設定

- お天気情報を自動的に更新するかどうかを設定する
- 待受画面にお天気アイコンを表示するかどうかを 設定する
- 新しいお天気情報を受信したときにデスクトップ アイコンを表示するかどうかを設定する

(**Þ** P.14-24)

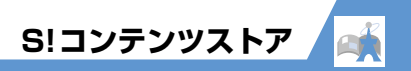

# コンテンツを入手する

Yahoo!ケータイに接続して、さまざまなコンテン ツをダウンロードすることができます。

1 ◉⇔「ニュース/エンタメ」 ⇔◉

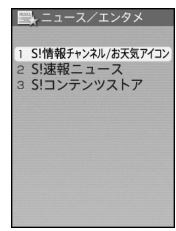

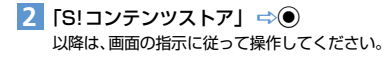

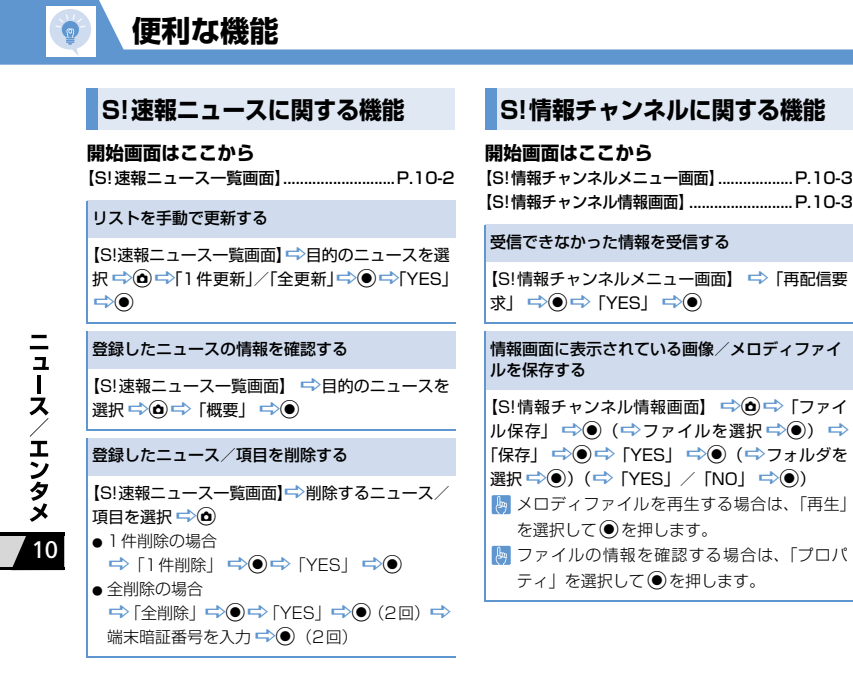

|   | レスを电記版に豆球する                  |
|---|------------------------------|
|   | 【S!情報チャンネル情報画面】 🖙 🏟 🖙 「電話帳登  |
|   | ii ⇔⊙⇔ [YES] ⇔⊙              |
| • | ●本体に登録する場合                   |
|   | ⇒「本体」 ⇒ ● ⇒ 登録方法を選択 ⇒ ●( 🕇   |
|   | 電話帳を検索 字目的の電話帳を選択 字 🖲 (2     |
|   | 回)) ➡各項目を編集 ➡囵(➡ 「YES」 /     |
|   | 「NO」 🔿 🖲 )( 🖙 メモリ番号を入力 🔿 🖲 ) |
| • | ●USIMカードに登録する場合              |
|   | 🗢 「USIM カード」 🗢 🖲 🖙 登録方法を選掛   |
|   | ➡● (➡電話帳を検索 ➡目的の電話帳を選折       |
|   | ➡●(2回))➡各項目を編集 ➡囵(➡[YES]     |
|   | <b>⇒</b> ( <b>)</b> )        |
|   |                              |
|   |                              |

情報画面に表示されている電話番号/メールアド

#### お天気アイコンに関する機能

開始画面はここから 【S!情報チャンネルメニュー画面】......P.10-3

お天気情報を手動で更新する

【S!情報チャンネルメニュー画面】 ⇔「お天気ア イコン」⇔● ⇔「手動更新」⇔● ⇔「YES」⇔●